## Honeywell Versatilis<sup>™</sup> Transmitter Schnellstartanleitung(QSG)

# Honeywell

## <u>Überblick</u>

Der Honeywell Versatilis Transmitter ist eine multivariable Sensorplattform basierend auf der neuesten LoRaWAN<sup>®</sup>-Kommunikationstechnologie. Durch das inhärent stromsparende, kompakte Design in Verbindung mit einer schnellen und einfachen Installation und Inbetriebnahme können Kunden diese Sensoren in großem Umfang mit minimalen Investitionsaufwendungen und vernachlässigbaren operativen Ausgaben einsetzen.

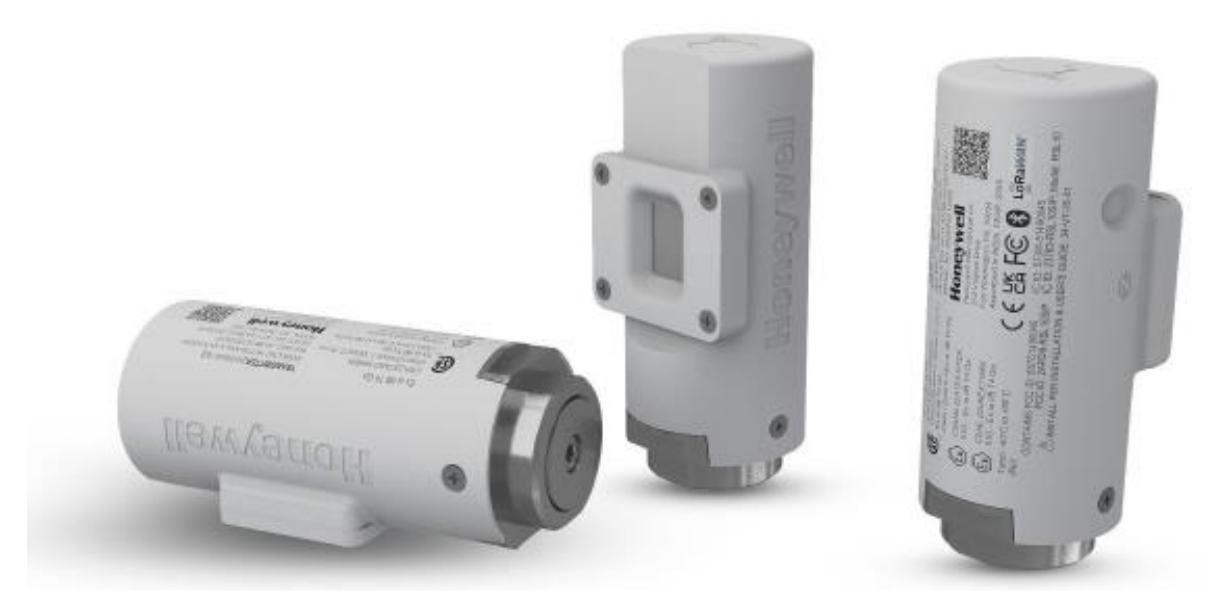

## Hauptmerkmale

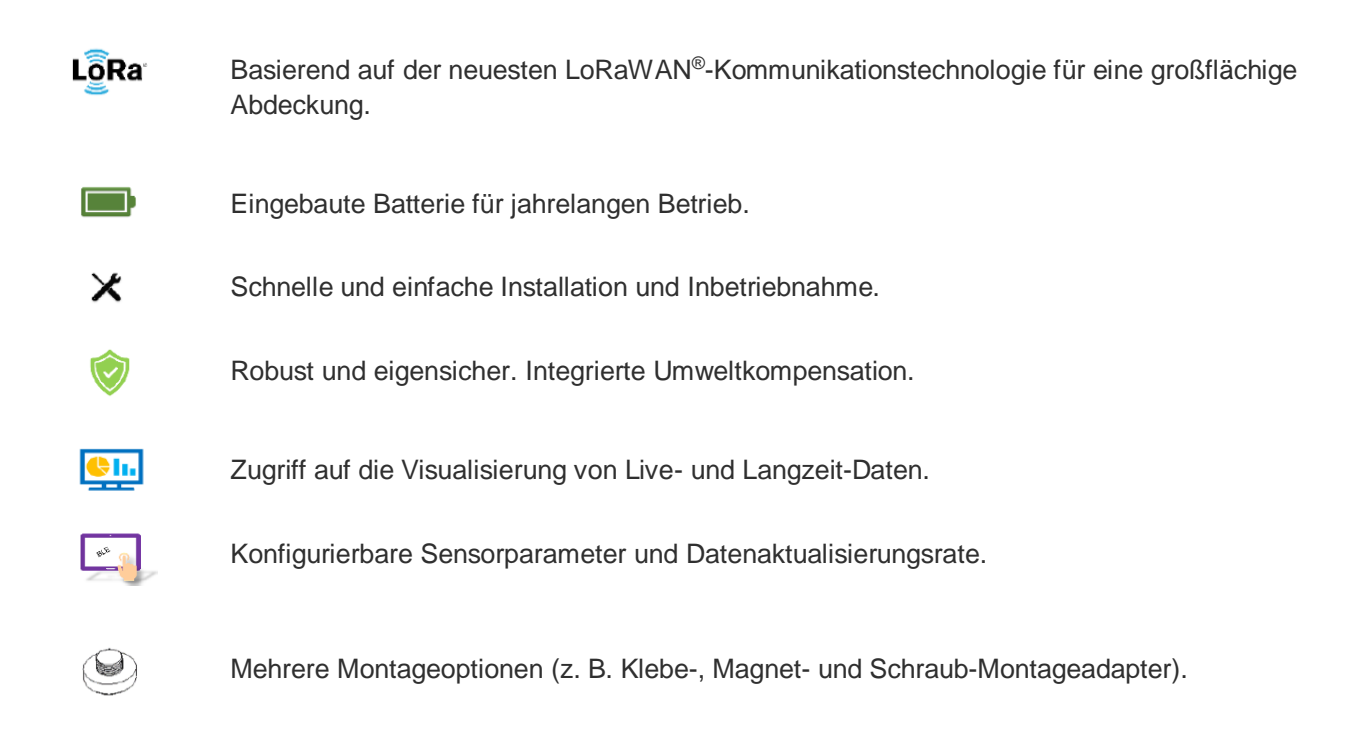

### **Spezifikationen**

- Bluetooth-Kommunikation: 2,4 GHz, Low Energy 5.0.
- Batterielaufzeit: 5 Jahre (mit 30-Minuten-LoRa-Aktualisierung und 5-Minuten-Sensormessintervall).
- Batteriespannung: 3,6 V DC.
- Betriebstemperatur: -40 °C bis +80 °C (-40 °F bis +176 °F).
- Abmessungen 46 mm x 100 mm (BxH).

Weitere Informationen zu den Spezifikationen finden Sie im Dokument Honeywell Versatilis Transmitter – Technische Spezifikation (34-VT-03-01).

#### Honeywell Versatilis Transmitter auspacken

Der Honeywell Versatilis Transmitter wird in einer Faserformverpackung aus nachhaltigem, recycelbarem Material geliefert, die mit einem manipulationssicheren Aufkleber versiegelt ist.

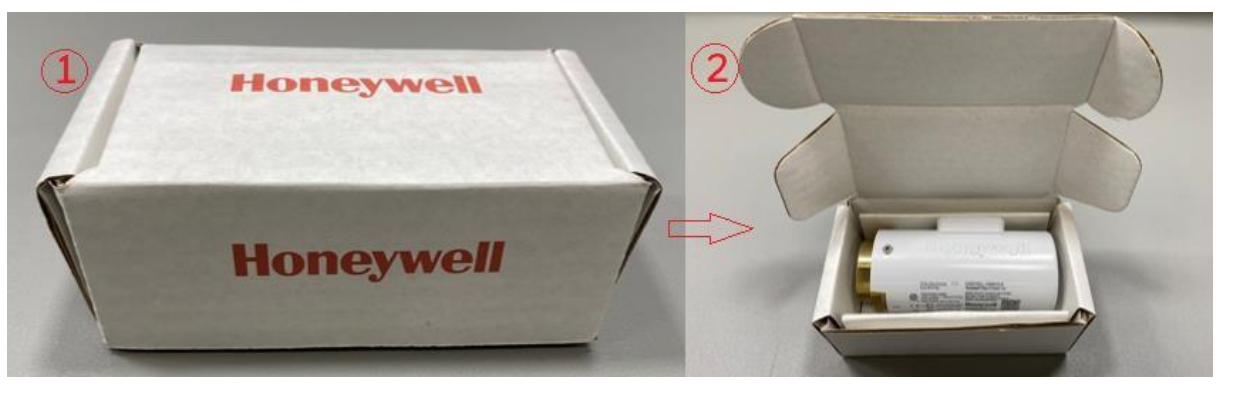

### Honeywell Versatilis Transmitter anbringen

Der Honeywell Versatilis Transmitter bietet mehrere Montageoptionen, wie z. B. Magnetmontage, Klebemontage und Schraubmontage, die sich an die Montageoberfläche des Messobjekts anpassen lassen, um eine gute Befestigung und genaue Messungen zu gewährleisten.

HINWEIS: Die Benutzer müssen bei der Bestellung den passenden Montageadapter auswählen.

#### Honeywell Versatilis Transmitter konfigurieren

In der Abbildung und der Tabelle unten sind Informationen über die komplette Lösungsarchitektur enthalten, die für Honeywell Versatilis Transmitter entwickelt und implementiert wurde. Diese Informationen helfen dem Benutzer, die verschiedenen Prozesse zu verstehen, von der Konfiguration des Honeywell Versatilis Transmitters bis zum Zugriff auf die Analyselösungen.

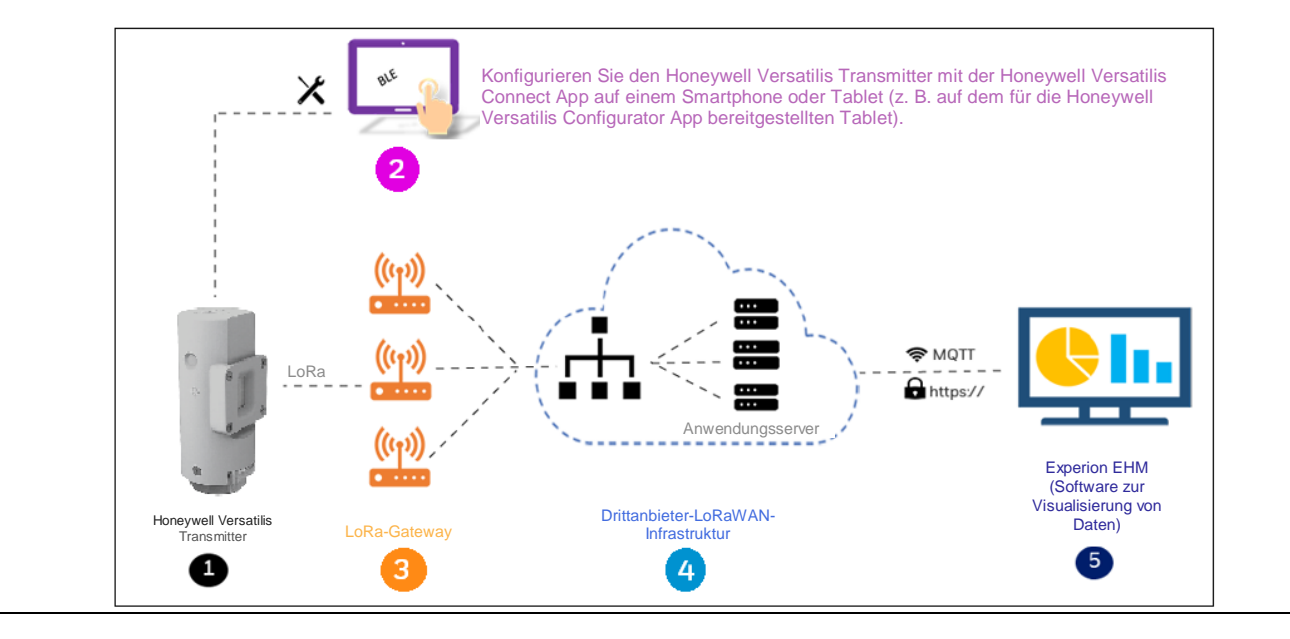

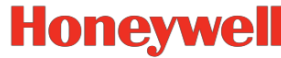

| Pos. | Integration                         | Beschreibung                                                                                                    |
|------|-------------------------------------|----------------------------------------------------------------------------------------------------|
| 1    | Honeywell Versatilis<br>Transmitter | <ul> <li>Der Honeywell Versatilis Transmitter misst folgende sechs Parameter am<br/>Messobjekt: <ul> <li>Oberflächentemperatur</li> <li>Umgebungsfeuchte</li> <li>Umgebungstemperatur</li> <li>Umgebungsdruck</li> <li>Vibration</li> <li>Geräuschentwicklung</li> </ul> </li> <li>Weitere Einzelheiten finden Sie im Kapitel zur Konfiguration im Honeywell<br/>Versatilis Transmitter – Installations- und Benutzerhandbuch (34-VT-25-01).</li> </ul>                                                                                                    |
| 2    | Honeywell Versatilis<br>Connect App | Die Honeywell Versatilis Connect App ermöglicht über BLE die Verbindung<br>zum Honeywell Versatilis Transmitter von einem Tablet oder einem<br>Smartphone aus. So kann der Benutzer die Sensorparameter<br>konfigurieren, um den Zustand der Messobjekte in verfahrenstechnischen<br>Anlagen zu verfolgen (siehe Honeywell Versatilis Connect App<br>installieren). Weitere Informationen zur Konfiguration der Sensorparameter<br>finden Sie im Abschnitt zur Gerätekonfiguration im <i>Honeywell Versatilis</i><br><i>Connect App – Benutzerhandbuch (34-VT-25-03).</i>                                                                                                    |
| 3    | LoRa-Gateway                        | Konfigurieren Sie das LoRa-Gateway im Paketweiterleitungsmodus zur<br>Weiterleitung der LoRaWAN-Pakete an den LoRaWAN-Server.<br>Konfigurieren Sie dazu die LoRaWAN-IP-Adresse und die<br>Servereinstellungen. Weitere Informationen zum Einrichten des<br>LoRa-Gateways finden Sie in der Produktdokumentation des jeweiligen<br>Herstellers.                                                                                                    |
| 4    | LoRaWAN-<br>Infrastruktur           | <ul> <li>Der Nutzdaten-Formatierer in der Drittanbieter-LoRaWAN-Infrastruktur<br/>formatiert die von LoRa-Gateways eingehenden Daten und überträgt sie<br/>sicher über das MQTT-Protokoll an Experion EHM.</li> <li>a. Konfigurieren Sie den LoRaWAN-Provider (z. B. TTN, Chirpstack<br/>usw.) so, dass er Daten vom Gateway empfängt und sie über<br/>MQTT bereitstellt.</li> <li>b. Konfigurieren Sie das Gateway im LoRaWAN-Server.</li> <li>c. Konfigurieren und aktivieren Sie das Gerät basierend auf dem<br/>ausgewählten Aktivierungsmodus und geben Sie die RX1-<br/>Verzögerung und RX2-Frequenz in MHz entsprechend dem<br/>Kanalplan an.</li> <li>d. Wenden Sie den Nutzdaten-Decoder an.</li> <li>e. Stellen Sie nach erfolgreicher Konfiguration des Geräts sicher,<br/>dass die Daten im JSON-Format empfangen werden.</li> </ul> |
| 5    | Honeywell Experion<br>EHM           | Die Honeywell Experion EHM-Software bietet eine Plattform zur<br>Visualisierung der übertragenen Sensordaten und liefert nützliche<br>Erkenntnisse zur Überwachung und Verfolgung des Zustands der<br>Messobjekte.<br>Weitere Einzelheiten finden Sie im <i>Honeywell Versatilis Transmitter</i><br><i>Experion EHM – Konfigurations- und Benutzerhandbuch (34-VT-25-05).</i>                                                                                                    |

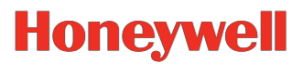

## Honeywell Versatilis Connect App installieren

**Hinweis:** Aktivieren Sie die Standortberechtigung auf Ihrem Windows-/Android-/iOS-Smartphone/Tablet, bevor Sie die App installieren.

| Android                                                                                                    | Windows                                                                                                    | iOS                                                                                                    |
|----------------------------------------------------------------------------------------------------|----------------------------------------------------------------------------------------------------|----------------------------------------------------------------------------------------------------|
| <ol> <li>Öffnen Sie die App Google<br/>Play Store und suchen Sie<br/>nach Honeywell Versatilis<br/>Connect.<br/>Oder:<br/>Klicken Sie auf den Link für die<br/>Android-App Honeywell<br/>Versatilis Connect.</li> <li>Tippen Sie auf Install.</li> <li>Tippen Sie nach erfolgreicher<br/>Installation auf Open.</li> <li>Sie werden aufgefordert, den<br/>Zugriff auf die Kamera des<br/>Geräts zu erlauben. Tippen<br/>Sie auf While using the app.</li> </ol> | <ol> <li>Öffnen Sie die App Microsoft<br/>Store und suchen Sie nach<br/>Honeywell Versatilis Connect.<br/>Oder:<br/>Klicken Sie auf den Link für die<br/>Windows-App Honeywell<br/>Versatilis Connect.</li> <li>Tippen Sie auf Get.</li> <li>Tippen Sie nach erfolgreicher<br/>Installation auf Open.</li> </ol> | <ol> <li>Öffnen Sie den App Store und<br/>suchen Sie nach Honeywell<br/>Versatilis Connect.<br/>Oder:<br/>Klicken Sie auf den Link für die<br/>iOS-App: Honeywell Versatilis<br/>Connect.</li> <li>Tippen Sie auf Get.</li> <li>Tippen Sie nach erfolgreicher<br/>Installation auf Open.</li> <li>Sie werden aufgefordert, den<br/>Zugriff auf die Kamera des<br/>Geräts zu erlauben. Tippen Sie<br/>auf OK.</li> </ol> |

Die Honeywell Versatilis Connect App öffnet sich mit einem Dashboard-Bildschirm.

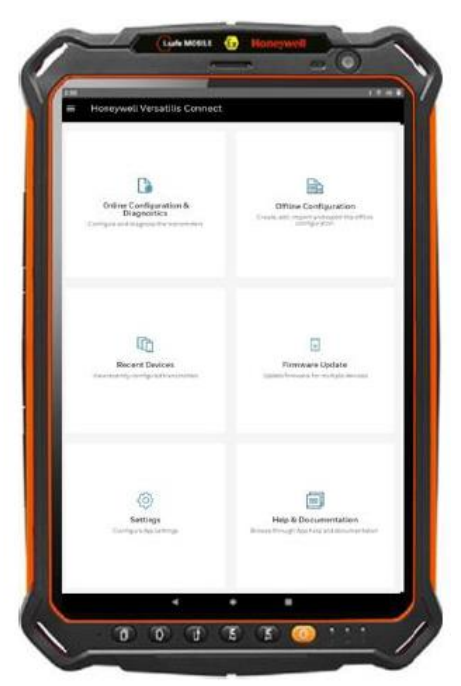

**Hinweis:** Die Honeywell Versatilis Connect App kann auch auf dem für die Honeywell Versatilis Configurator App bereitgestellten Tablet installiert werden, sofern die oben genannten Spezifikationen eingehalten werden.

Die Honeywell Versatilis Connect App kann auch von der HPS-Website heruntergeladen und installiert werden: 1. Klicken Sie auf den Link <u>Honeywell Versatilis Connect</u>.

- Klicken Sie auf der Honeywell Versatilis Transmitter-Produktseite auf die Registerkarte Support.
- 3. Klicken Sie auf Honeywell Versatilis Connect App Software Download Datasheet. Das Datenblatt wird heruntergeladen.

Folgen Sie den Anweisungen, um die Honeywell Versatilis Connect App für die jeweilige Plattform herunterzuladen und zu installieren.

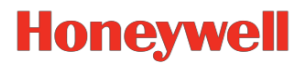

## Honeywell Versatilis Transmitter koppeln

Um den Transmitter per Bluetooth oder QR-Scan mit Ihrem Tablet/Smartphone zu koppeln, gehen Sie wie folgt vor:

| Tippen Sie auf die Honeywell Versatilis Connect App.<br>Die Startseite erscheint. Tippen Sie auf <b>Online</b>                                                                                                    |
|----------------------------------------------------------------------------------------------------|
| Configuration and Diagnostics.<br>Sie werden in einem Popup-Fenster aufgefordert, der<br>App die Aufnahme von Fotos und Videos zu erlauben.<br>Wählen Sie WHILE USING THE APP.<br>Der Bildschirm Connect to a device wird angezeigt.<br>Tippen Sie auf das Symbol 🕃 zum Scannen des<br>QR-Codes.<br>Der Bildschirm zum Scannen des QR-Codes wird<br>angezeigt. Scannen Sie den QR-Code auf dem zu<br>koppelnden Gerät.<br>Nach erfolgreicher Validierung des QR-Codes erscheint<br>eine Bestätigungsseite mit der Seriennummer des<br>Geräts. Sie können auf RESCAN tippen, um ein anderes<br>Gerät zu scannen, oder tippen Sie auf CONNECT, um<br>eine Verbindung mit dem gewünschten Gerät<br>herzustellen. |
| AVETCEakNe((er)                                                                                                    |

Informationen zur Konfiguration finden Sie im Kapitel zur Gerätekonfiguration im Honeywell Versatilis Connect App – Benutzerhandbuch (34-VT-25-03).

## In der Honeywell Versatilis Connect App überwachen

Mit der Honeywell Versatilis Connect App können Benutzer die Live-Daten und Verlaufstrends der konfigurierten Sensorparameter überwachen.

| Live-Daten mit Alarmen |           | Verlaufstrends    |
|------------------------|-----------|-------------------|
| Live-Daten mit Alarmen | Auswählen | <figure></figure> |
|                        |           |                   |

# Honeywell

## Experion EHM-Lösung

Die Honeywell Experion EHM-Software bietet eine Plattform zur Visualisierung der übertragenen Sensordaten und liefert nützliche Trends zur Überwachung und Verfolgung des Zustands der Messobjekte.

- Virtuelle Plug-and-Play-Plattform, die mit dem VMWare Workstation-Hypervisor kompatibel ist und minimale Infrastrukturkosten gewährleistet.
- Implementiert als Experion PKS, gehostete Lösung von Honeywell.
- Verbindet sich mit dem Honeywell Versatilis Transmitter per MQTT über ein LoRa-Gateway.

## **Experion EHM einrichten**

- o PC mit den unten genannten Spezifikationen:
  - Betriebssystem: Windows 10 Enterprise 2019 LTSC.
  - Speicherplatz: Festplatte/SSD mit 500 GB.
  - RAM: 32 GB.
  - Prozessor: Ein oder mehrere Intel Octa Core-Prozessoren, 2,5 GHz oder höher
  - Netzwerk: Ethernet 1 Gbit/s oder 100 Mbit/s
- o Lizenzierte VMWare Workstation Pro 17 oder höher, die auf dem PC installiert ist.

## Unterstützte Topologien

Die Experion EHM-Lösung unterstützt verschiedene Implementierungsoptionen:

- a. Implementierung auf einem PC
- b. Implementierung auf zwei PCs

Informationen zu Spezifikationen und Topologien finden Sie im Honeywell Experion EHM – Konfigurations- und Benutzerhandbuch (34-VT-25-04).

## In Experion EHM überwachen

a. **Vogelperspektive:** Bietet eine unternehmensweite Zusammenfassung der Geräte, inklusive einer Zusammenfassung auf Geräteebene, einer Zusammenfassung der Alarme und einem Drilldown in die erkannten Probleme.

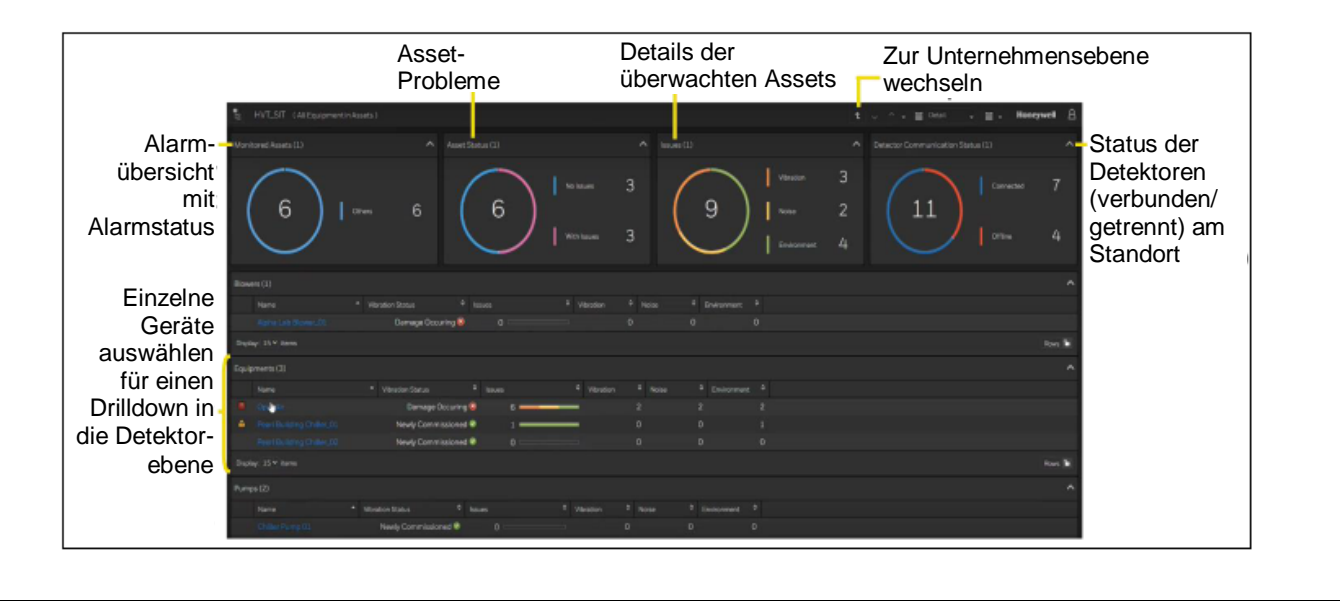

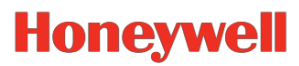

|            | Zum<br>Startbildschir<br>wechseln | m                         |  | Zur Standortebene<br>wechseln | Zus      | ammenfassend<br>Trends anzeige | e Alarm<br>n Trend<br>nanzeię |
|------------|-----------------------------------|---------------------------|--|-------------------------------|----------|--------------------------------|-------------------------------|
|            | TIGA (Same ) At Bases             |                           |  |                               |          |                                | - Incepted                    |
|            | Terrary COL                       |                           |  | View printing (W)             |          |                                |                               |
|            | Venicities.                       |                           |  |                               |          |                                |                               |
|            | Vision Takey Ave.                 | Revely Convertision and 🖬 |  |                               | 000 0000 |                                |                               |
|            | Vision Distantion                 | Freety Constrained I      |  |                               |          |                                |                               |
|            | Name and Address                  | 3007                      |  | Parge Live                    | 2010     | forgetown                      |                               |
| 1          | Barriers Life                     |                           |  |                               |          |                                |                               |
|            | Constant Series                   | 018                       |  | Bertham                       |          | Linksen.                       |                               |
|            | Kart Lymen firm                   |                           |  | Berdd Atom                    |          | Maprice .                      |                               |
| Details zu | Largington Tree                   |                           |  | Bed Likien                    | 1.00     | Proteining Karls               |                               |
| Coröto     | The later                         |                           |  |                               |          | Decembra dare                  |                               |
| Gerale     | They do a minimum                 |                           |  |                               |          | Relevant Design Design         |                               |
| messung    | 2 Aris Agreementer                |                           |  | Z Arts Value By (50           |          |                                |                               |
|            | A multivestory                    |                           |  |                               |          |                                |                               |
|            | Value Matteries                   |                           |  |                               |          |                                |                               |
|            | 24.69                             |                           |  |                               |          |                                |                               |
|            | Annalis                           |                           |  |                               |          |                                |                               |
|            |                                   |                           |  |                               |          |                                |                               |
|            |                                   |                           |  |                               |          |                                |                               |
|            | and the set                       |                           |  |                               |          |                                |                               |

#### c. Alarme und Trends von Messparametern

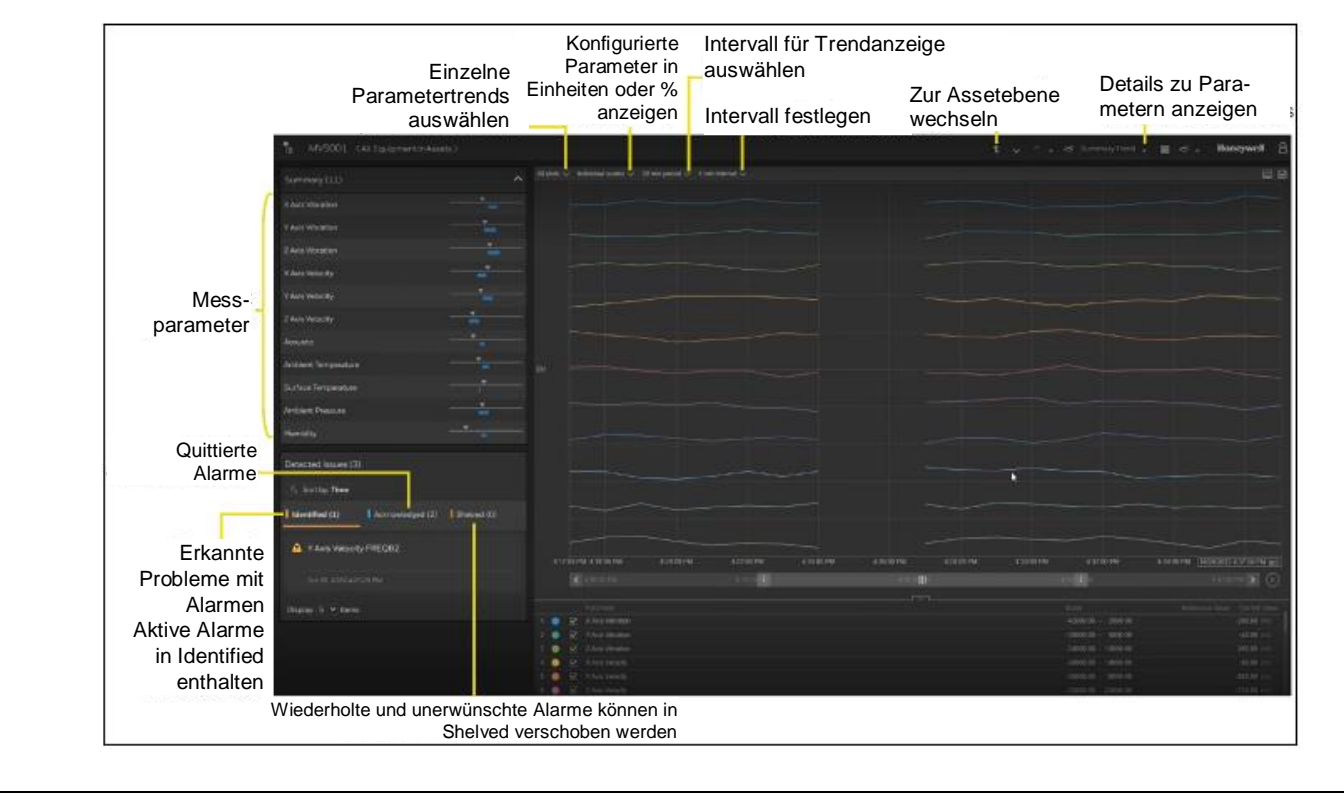

Honeywell International (India) Pvt Ltd. Plot no. 2, Gat no. 181, Village Fulgaon, Tal-Haveli, Pune, Maharastra-412216, Indien.

34-VT-25-04 R2, Mai 2023

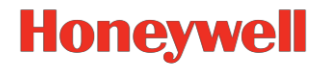